<u>Главная | Дневник | Вход в «Электронный дневник» для ученика |</u>Как ученику войти в «Электронный дневник»

## Как ученику войти в «Электронный дневник»

Шаг 1. Выберите из списка регион, в котором расположена ваша школа → Перейдите по указанной рядом ссылке.

| Регион                     | Адрес страницы единой авторизации |
|----------------------------|-----------------------------------|
| Московская область         | https://myschool.mosreg.ru        |
| Калуга и Калужская область | https://education.admoblkaluga.ru |
| Республика Татарстан       | https://ms-edu.tatar.ru           |
| Республика Дагестан        | https://myschool.05edu.ru         |
| Тюменская область          | https://myschool.72to.ru          |
| Ямало-Ненецкий АО          | https://school.yanao.ru           |

Шаг 2. Нажмите на кнопку «Войти через Госуслуги».

Обратите внимание! Вход по логину и паролю невозможен. Вход в электронный дневник доступен только через портал Госуслуги.

## Войти

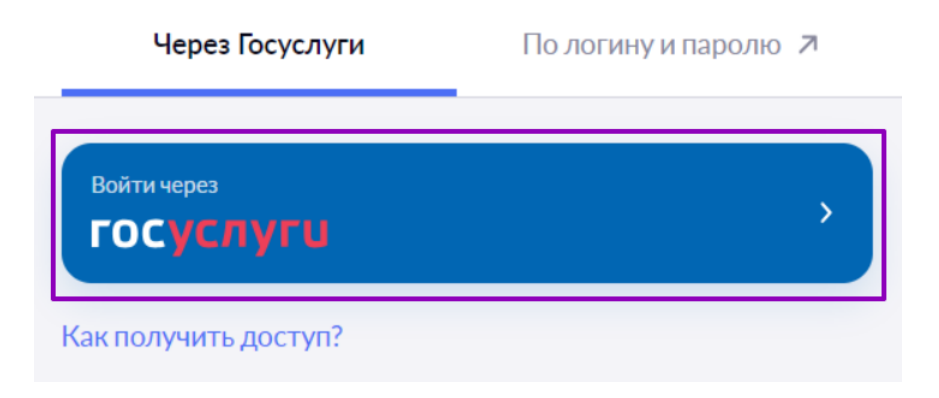

Вход через Госуслуги

Шаг 3. Введите логин и пароль от вашей учетной записи на портале Госуслуги и нажмите на кнопку «Войти».

## госуслуги

| Телефон / Email / СНИЛС |             |  |  |  |  |
|-------------------------|-------------|--|--|--|--|
| Пароль                  |             |  |  |  |  |
| Восстановить            |             |  |  |  |  |
| Войти                   |             |  |  |  |  |
| Войти другим способом   |             |  |  |  |  |
| QR-код                  | Эл. подпись |  |  |  |  |
|                         |             |  |  |  |  |

Ввод данных

После успешной авторизации вы попадете на главную страницу электронного дневника.

| 5 Дневник Расписание Задания                                       | ✓ Оценки ✓ У | чёба 🗸 Школа 🗸   |       |             |               |
|--------------------------------------------------------------------|--------------|------------------|-------|-------------|---------------|
| 30-05<br>▼ Сегодня<br>ноября                                       | День         | Неделя Месяц Кан | икулы | \$          | 🛓 + Создать   |
| К Пн 30 Вт 31                                                      | Ср 1         | Чт 2             | Пт З  | <b>C6</b> 4 | Bc 5 >        |
|                                                                    |              |                  |       |             | Шкала времени |
| 1 урок 16:15 – 17:00 каб. № 1<br>Английский язык                   |              |                  |       |             |               |
| 🕂 перемена 10 мин.                                                 |              |                  |       |             | 17:00 - 17:10 |
| 2 урок 17:10 – 17:55 каб. № 1<br>Информатика                       |              |                  |       |             |               |
| <i>з</i> <sup>∗</sup> перемена 10 мин.                             |              |                  |       |             | 17:55 - 18:05 |
| 3 урок 18:05 – 18:50 каб. № 1<br>Основы безопасности жизнедеятельн | юсти         |                  |       |             |               |
| <i>з</i> <sup>*</sup> перемена 15 мин.                             |              |                  |       |             | 18:50 - 19:05 |

Главная страница